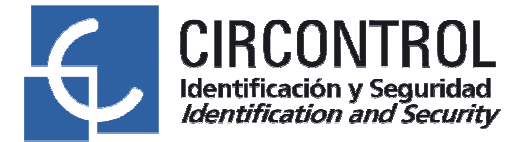

## **Multipoint user's guide**

**1.** Once you get the software up and running, a welcome video slide will be shown, see as follows the picture.

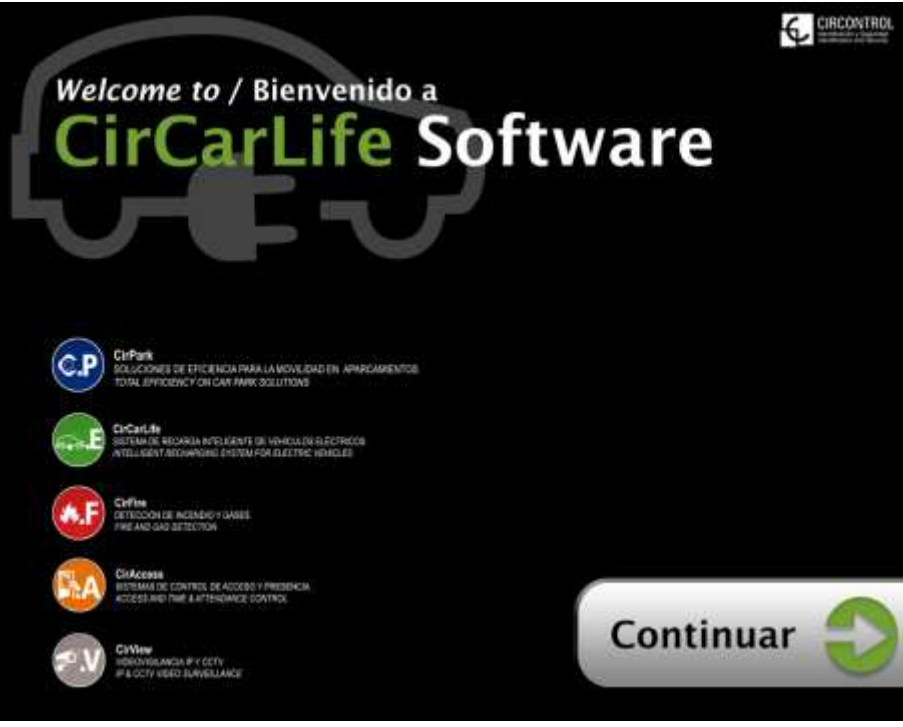

Startup screen

- **1.1-** Press "*Continuar*".
- **2.** Afterwards, the status of the available recharging point (CCL's) will be shown. This will be the resting screen.

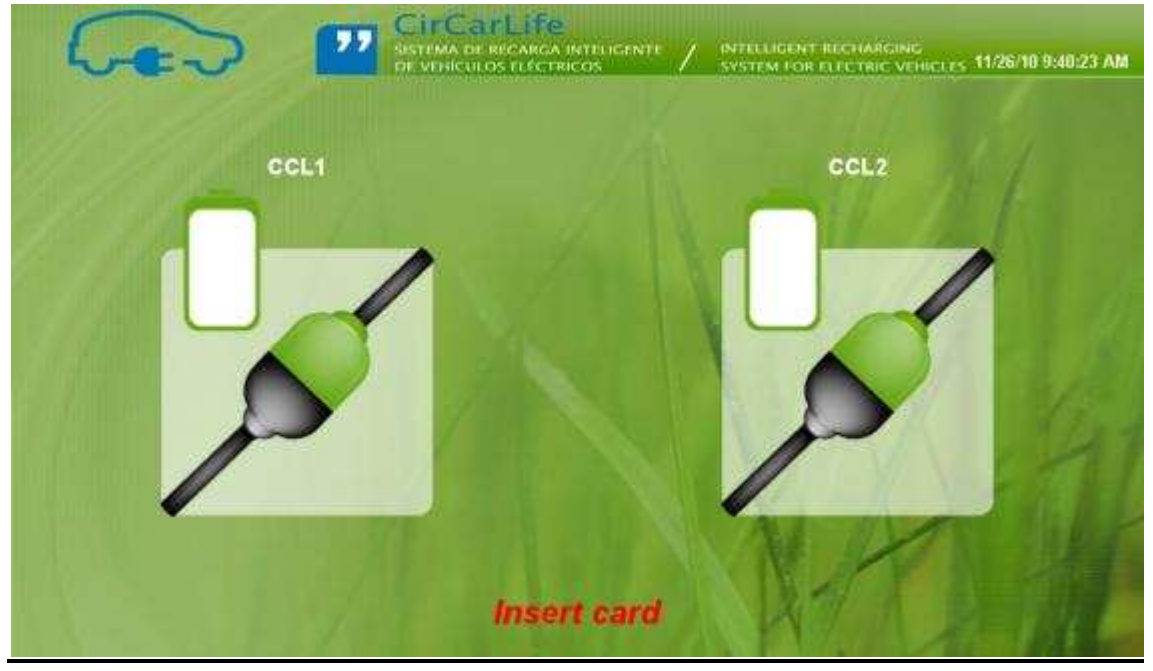

Resting screen

2.1- Once introduced the user's card, the buttons to select the recharging point will be shown.

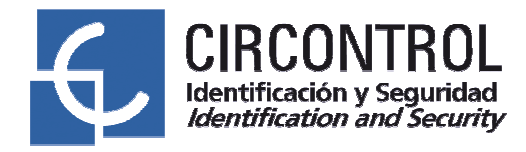

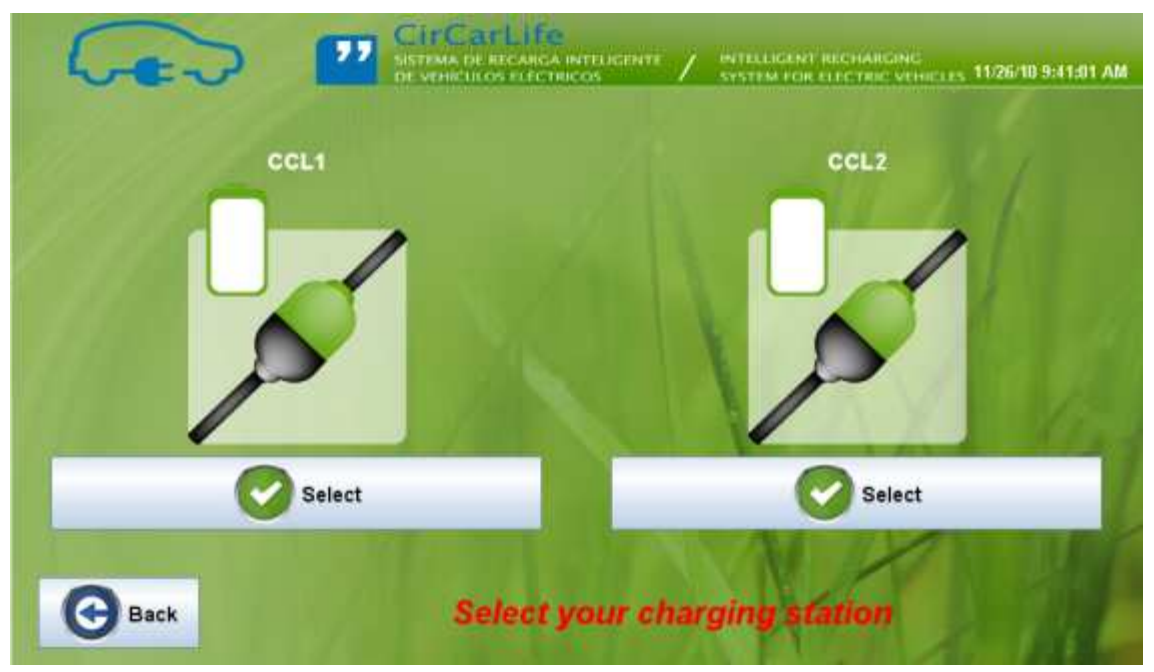

Recharging selection window

The screen will only show the connected recharging points which have not been reserved previously.

Press the button "Select" to choose the connected point to the vehicle. Press the button "Back" and it will takes you to the startup screen again.

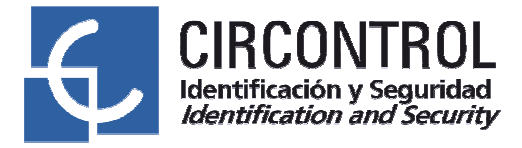

**3.** After selecting the recharging point, we'll be able to choose between two recharging options, both options will be (Immediate) or (Scheduled).

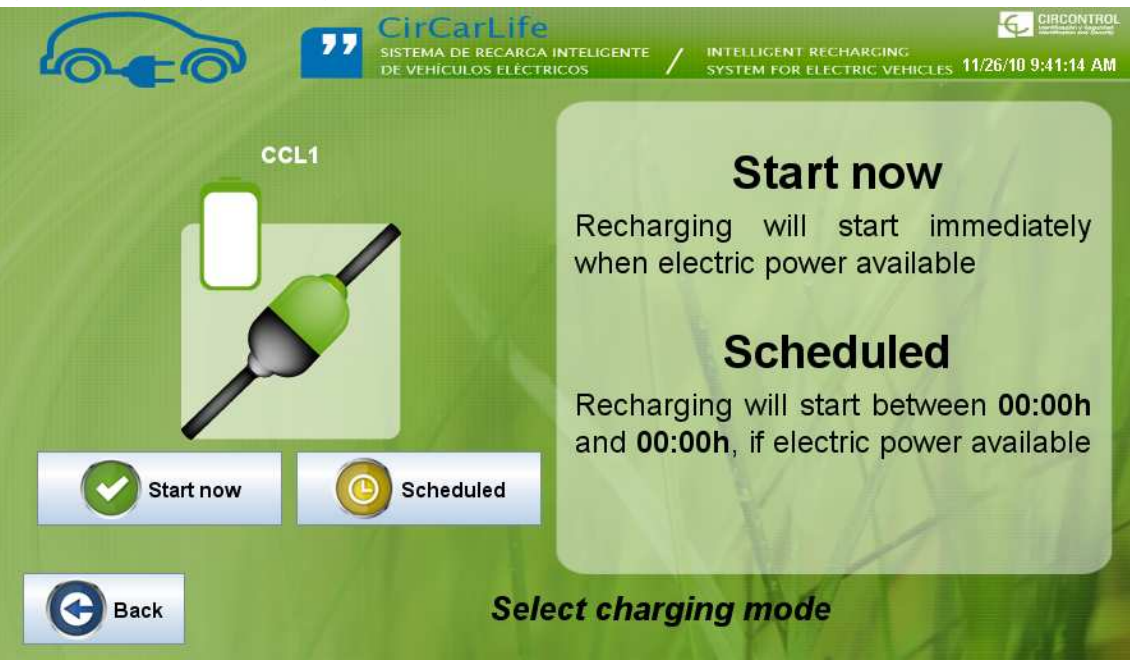

Screen to select the recharging option

**3.1-** *<u>"Inmediate"</u>: once you click this option it will initiate the recharging process.* 

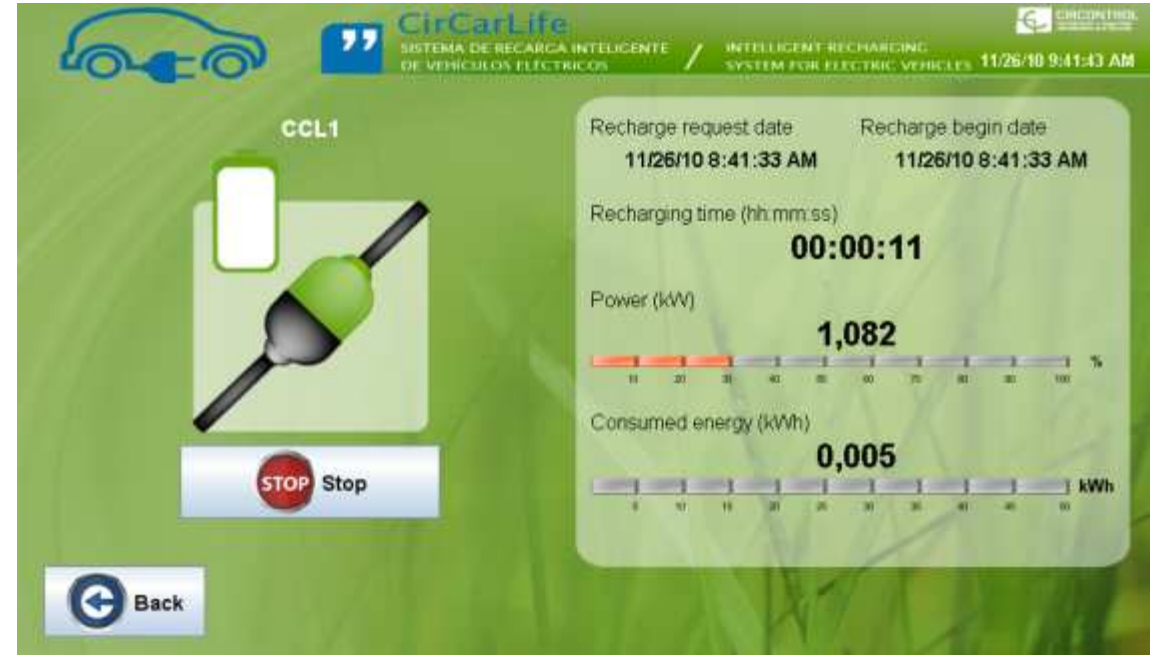

Recharging status screen

Click "Stop" button in case you want to stop the recharging process. Automatically afterwards we'll go back to resting screen.

**3.2-** <u>"Scheduled"</u>: Recharging process will start according to the programmed schedule on the system. At the resting screen, next to the corresponding recharging point, will appear a yellow clock which indicates that it is waiting for recharging process.

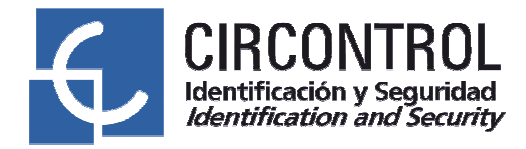

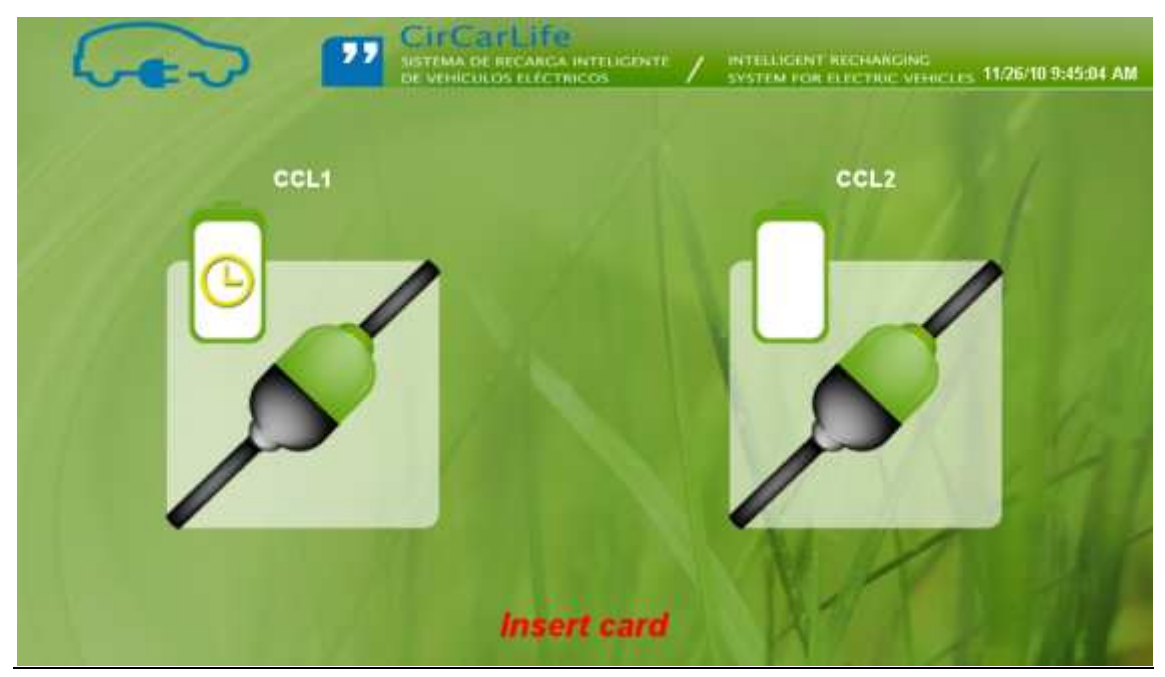

Resting screen with a recharging point at waiting status

**4.** Being at resting status.

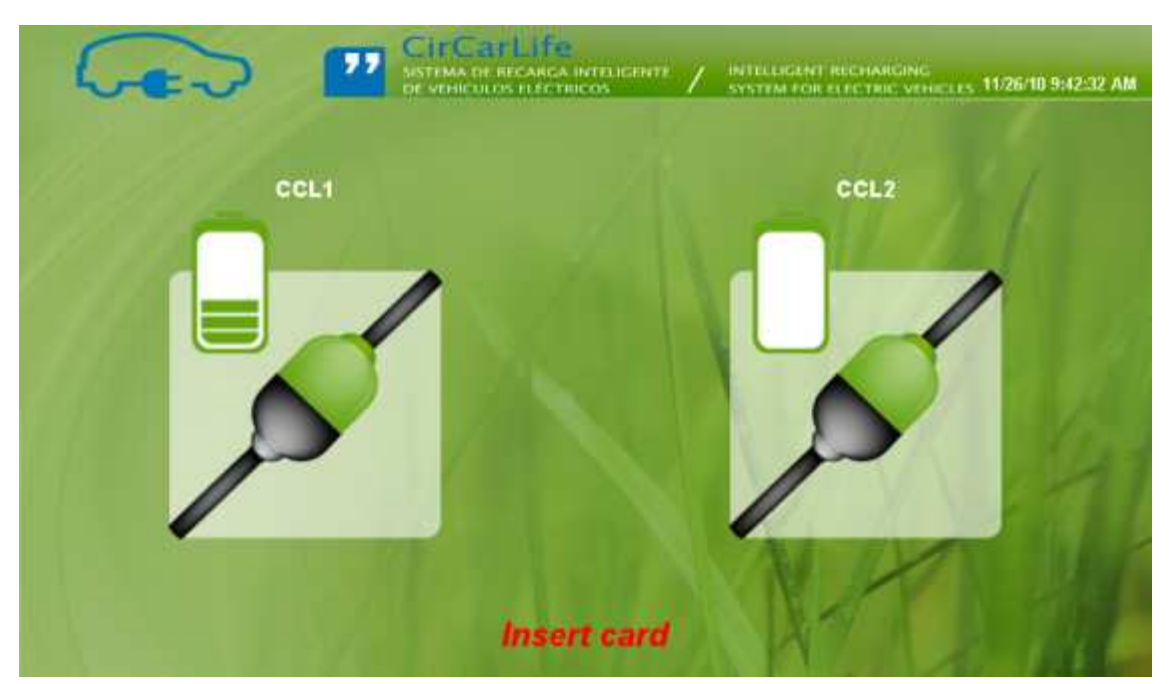

Resting screen with a recharging point in process

If the user introduces his card, automatically the recharging status will be shown.

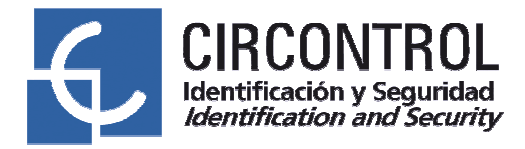

| CirCarLi      | fe                                     |                            |
|---------------|----------------------------------------|----------------------------|
|               | ICTRICOS SYSTEM FOR EL                 | CTRIC VEHICLES TRANS 11/20 |
| cel.1         | Federalistationarys                    | Pedra escioneciega         |
|               | Temps (biocarga (Mintella)<br>00:00:35 |                            |
|               | Februaria (MV)                         | 971                        |
|               | E hargan concernants (JOW)             | 008                        |
| Store Detorer |                                        | ļļļļ                       |
| () Aran       |                                        |                            |

**Recharging status** 

Once you press 'Stop' button the vehicle recharging process will stop.